### pCon.planner 8.11 "NEUGKETEN"

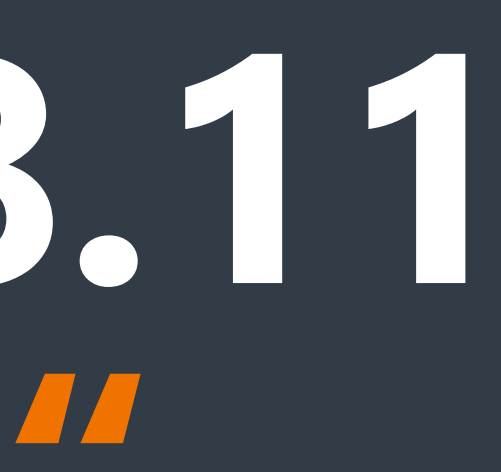

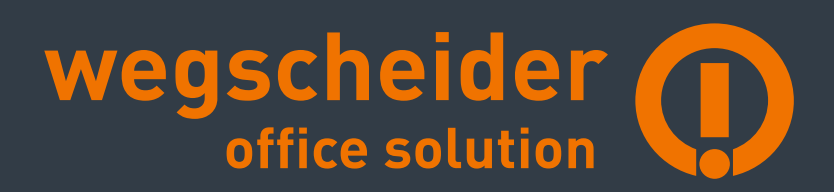

### GRUNDRISS-BEARBEITUNG

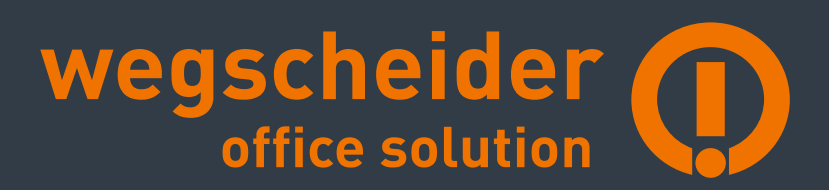

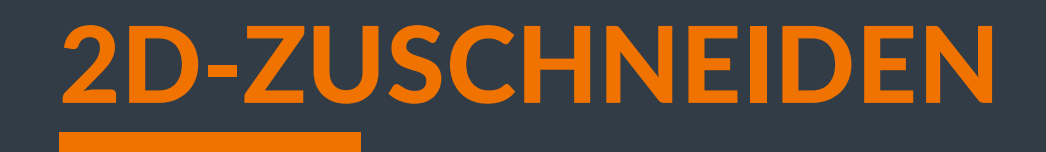

- Mit dem Werkzeug 2D-Zuschneiden stellen Sie einen Bereich eines 2D-Grundrisses frei.
- Per Auswahlfläche löschen Sie irrelevante Bereiche von Grundrissen und arbeiten gezielt nur an dem Ausschnitt, der für Sie relevant ist.

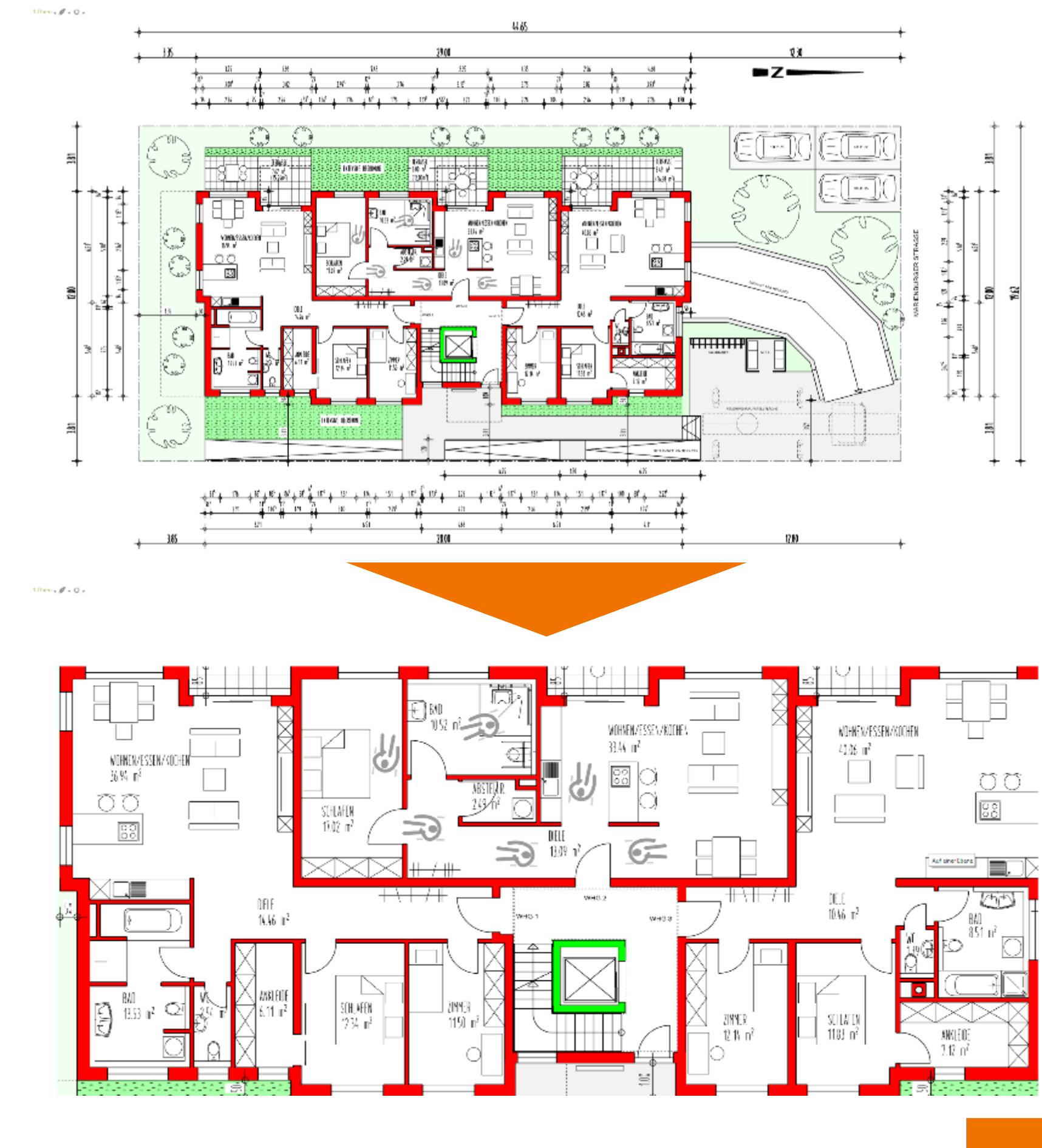

5

### ARTIKEL-BEARBEITUNG

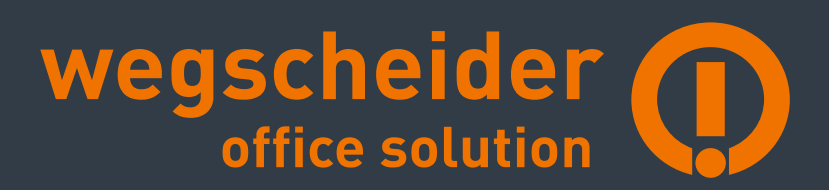

### BEREICH: TRANSFORMATION

- Einfaches Verschieben in der Höhe bzw. Verschieben auf die Nullebene auch in der Draufsicht
- Identisches Rotieren mehrerer Objekte (z.B. Stühle ausrichten)
- Schnelles inkrementelles Verschieben (z.B. aktueller Wert + 10 cm)
- Alternative zum Skalieren-Werkzeug:
   Größe direkt eingeben auch für mehrere Objekte gemeinsam

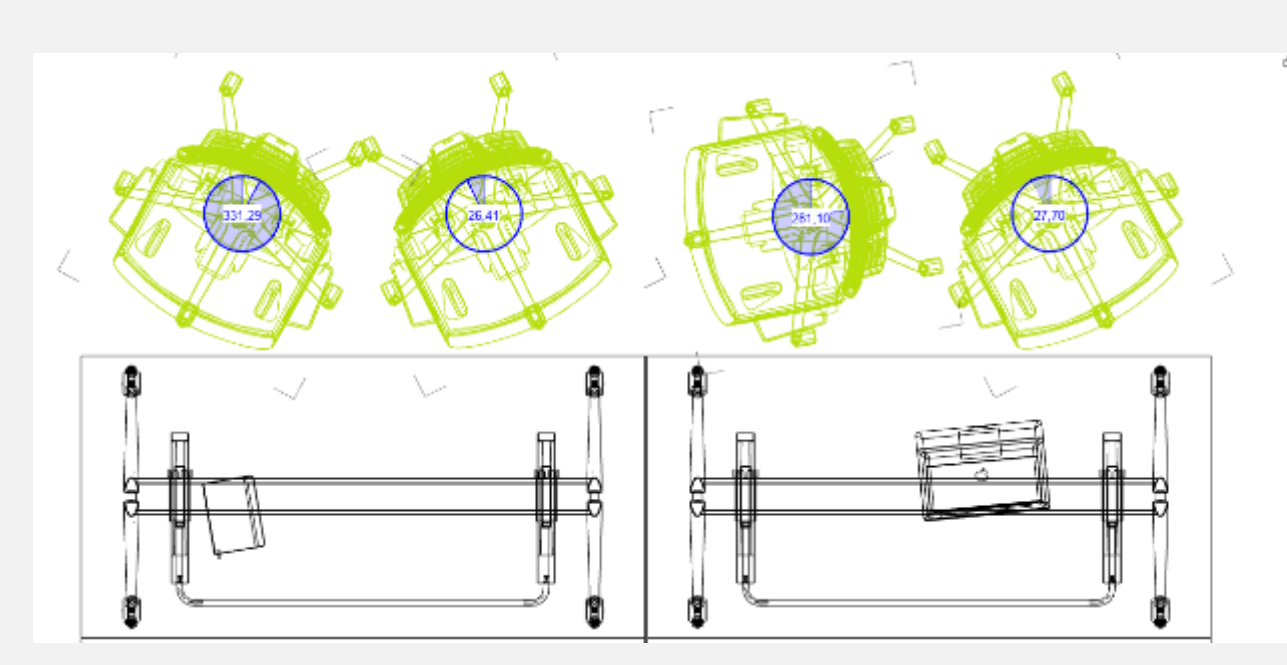

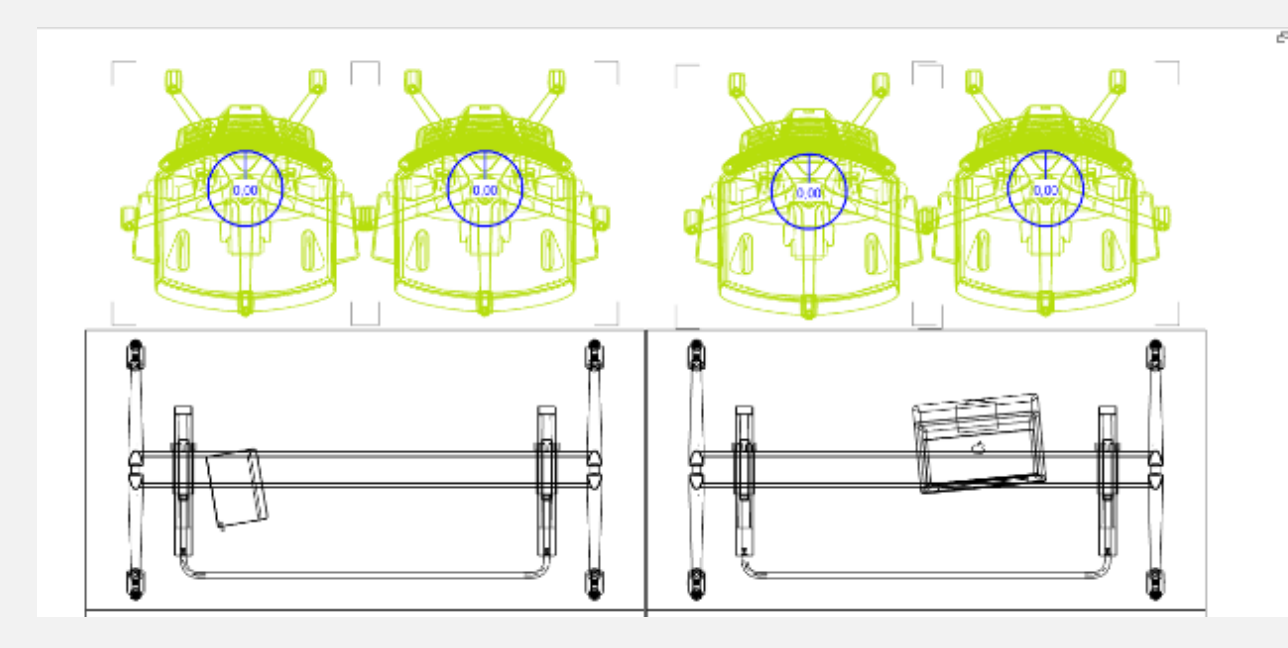

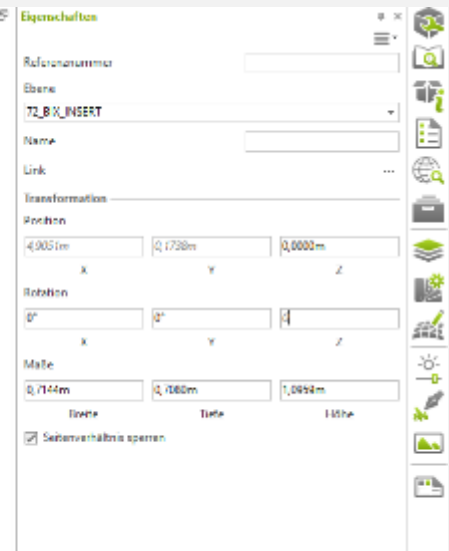

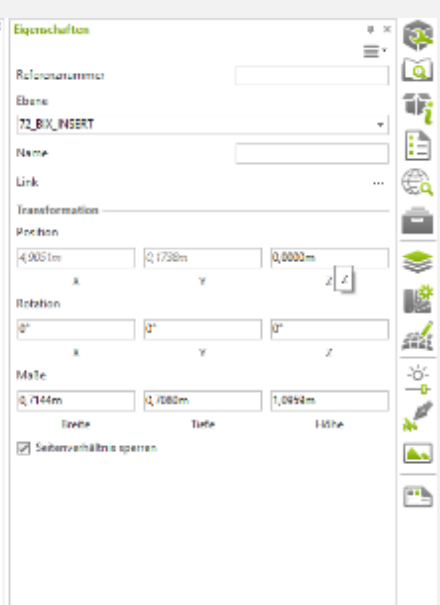

#### ROTIEREN UM SEPARATE OBJEKTMITTELPUNKTE

- Multiselektierte Objekte können statt um den gemeinsamen Mittelpunkt alternativ um die individuellen Mittelpunkte gedreht werden.
- Die Funktion steht nach Start des Rotationsvorgangs über das Kontextmenü beziehungsweise über die Taste SHIFT zur Verfügung.

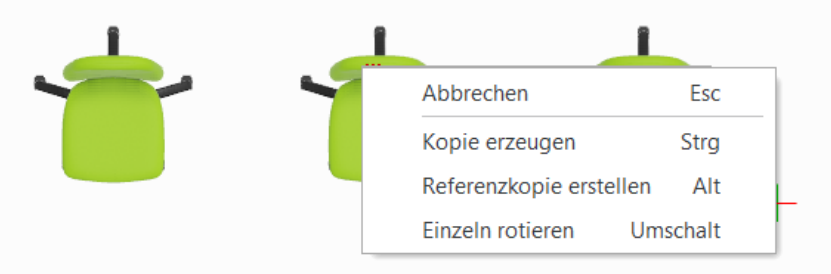

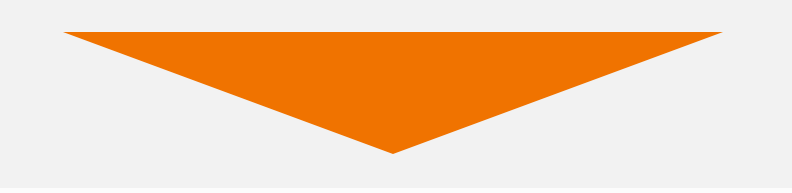

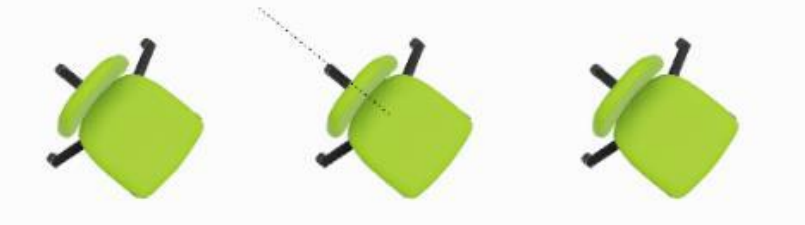

8

VEU

#### **ARTIKELEXPLORER** (PCON.PLANNER PRO)

- Aus der Ordnerverwaltung wird der Artikelexplorer. Hier gehen weitere Verbesserungen einher. Diese geben Ihnen mehr Überblick über die Artikel in Ihrer Planung und ermöglichen die effiziente Aktualisierung Ihrer Artikel:
  - Optional lassen Sie das Preisdatum Ihrer Artikel in einer zusätzlichen Tabellenspalte anzeigen. Weicht das am jeweiligen Artikel hinterlegte Preisdatum vom Preisdatum des Projekts ab, wird es kursiv gesetzt.
  - Inkonsistente Artikel werden in der Tabelle rot hervorgehoben. Per Mausbewegung über den inkonsistenten Artikel erscheint ein Tooltip zur genaueren Beschreibung der Inkonsistenz.
  - Selektierte Artikel updaten Sie über den Button Artikel aktualisieren im Artikelexplorer oder über das Kontextmenü.

#### Artikel-Explorer Artikel ANTEO5500-N ] STA2006 <u>گ 83110232</u> 2 Inkonsistenzen, 1 / 4 Artikel

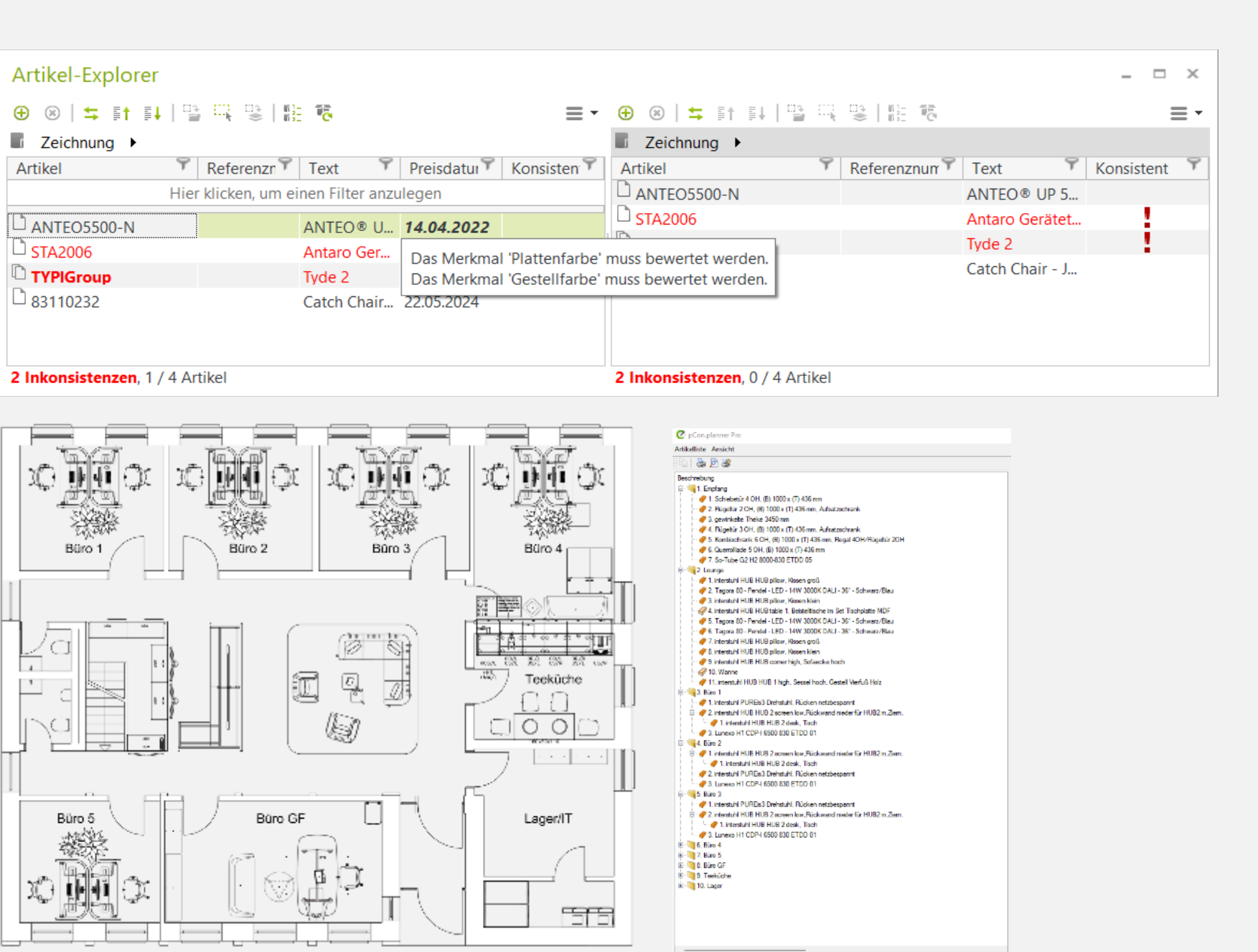

Vill

### ARTIKEL FINDEN

- Suchen des Herstellers eines selektierten Artikels im Katalog
- Rückwärtssuche von Artikeln über den Herstellerkatalog:
  - 1. Selektieren Sie einen Artikel in der Planung.
  - 2. Öffne den *Katalog* und klicken Sie auf den Button ,*Artikel finden*'
  - 3. Der entsprechende Herstellerkatalog wird geöffnet und der gewählte Artikel im Katalog angezeigt.
- ,Artikel finden' ist auch im Kontextmenü verfügbar. Selektieren Sie auch hier den Artikel und öffne per Rechtsklick in die Arbeitsfläche das Kontextmenü. Ein Klick auf ,Artikel finden' ruft den ,Katalog' auf.

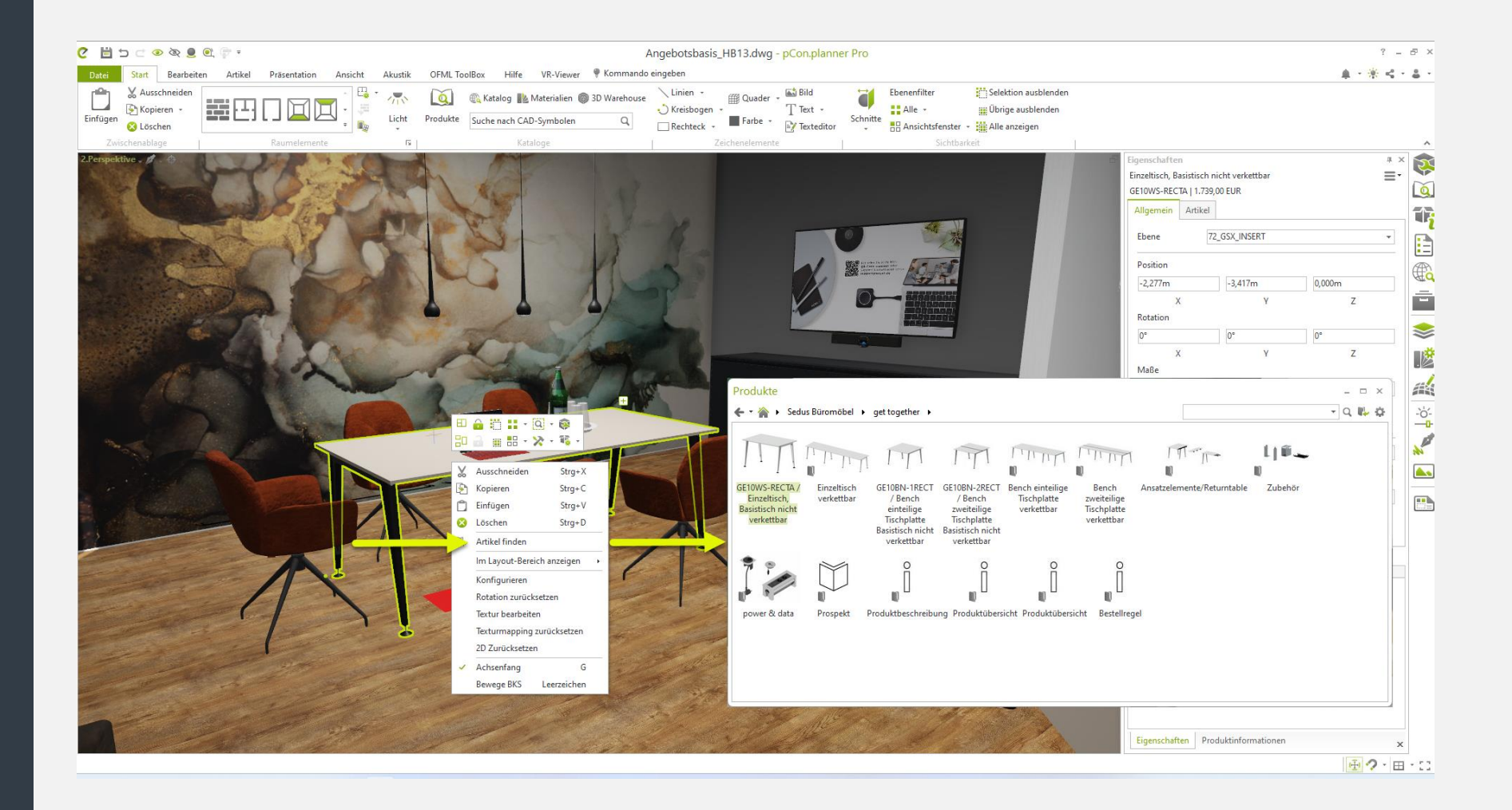

### MATERIAL, LICHT 82 RENDERING

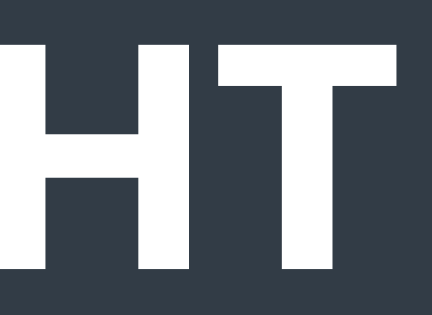

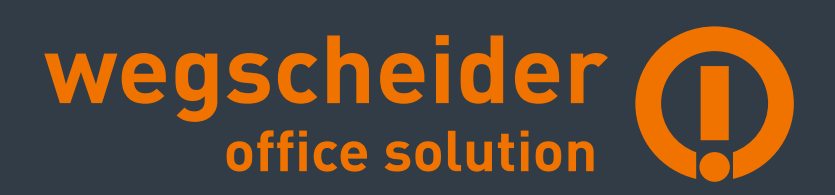

#### MATERIALEDITOR: VERBESSERTE MATERIALVERWALTUNG

- Während der Artikelkonfiguration im Hintergrund erzeugte temporäre Materialien werden automatisch entfernt. Dies verringert die Größe der DWG-Dateien.
- Per Drag&Drop ersetzt oder vereinigt man überdies bei Bedarf Materialien. Hier stehen zwei Optionen zur Verfügung:
  - Drag&Drop eines Materials auf ein anderes: Materialparameter des Zielmaterials werden ersetzt.
  - Drag&Drop+ALT: Das Zielmaterial wird ersetzt. Das Zielmaterial wird f
    ür alle Objekte in der Planung durch das Quellmaterial ersetzt.

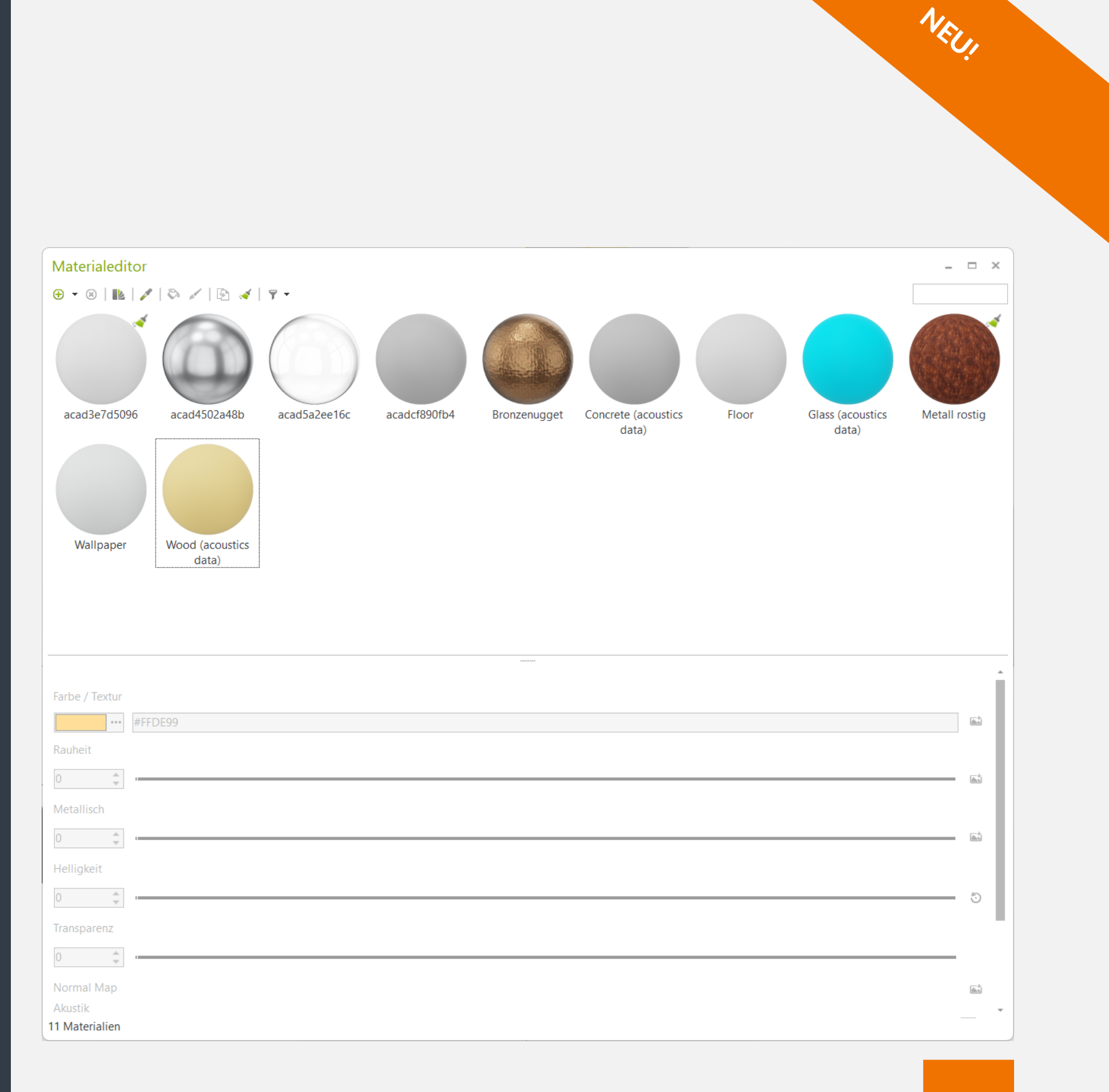

#### KATALOGANBINDUNG ÜBERARBEITET

- Mit dem Frühjahrs-Release binden wir pCon.catalog noch prominenter im pCon.planner ein. pCon.catalog eröffnet Ihnen Zugang zur großen Bandbreite der pCon-Modellwelt.
- Im frischen Design und mit einer potenten Suchfunktion eröffnet pCon.catalog Ihnen einen effizienten Workflow für Ihren Planungsprozess.
- Separate Fenster für pCon.catalog und 3D-Warehouse.

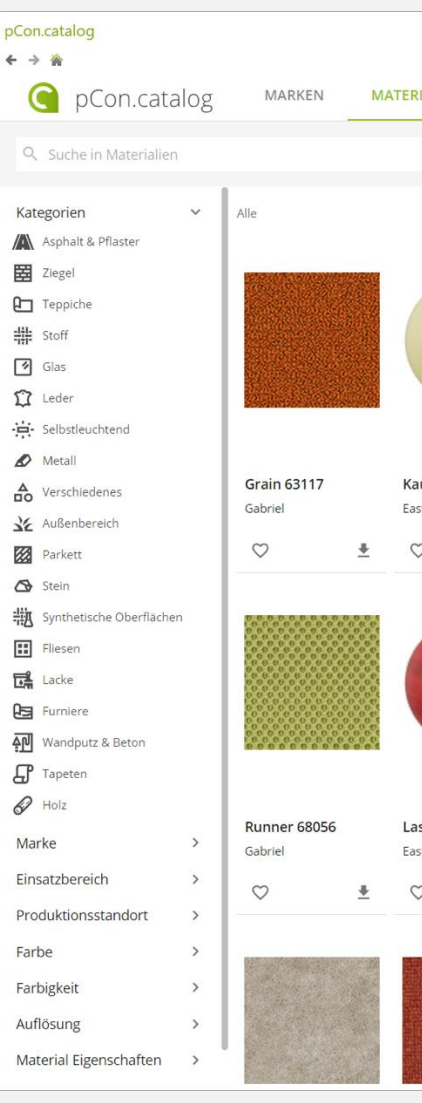

|                |                 |          |                 |          | - 0             | ×              |      |                  |       |  |
|----------------|-----------------|----------|-----------------|----------|-----------------|----------------|------|------------------|-------|--|
| RIALIEN        |                 |          |                 |          | ⊕ de ♡          | •              |      |                  |       |  |
|                |                 |          |                 |          | <b>V v</b>      | _              |      |                  |       |  |
|                |                 |          |                 |          |                 |                |      |                  |       |  |
|                |                 |          |                 |          |                 |                |      |                  |       |  |
|                |                 |          |                 |          |                 |                |      |                  |       |  |
|                |                 |          |                 |          |                 |                |      |                  | _ 0 X |  |
|                |                 |          |                 |          |                 |                |      |                  |       |  |
|                |                 |          |                 |          |                 | suchen.        |      | <b>. Q .</b>     | 2     |  |
|                |                 |          |                 |          |                 |                |      |                  |       |  |
|                | RINOL Crete     |          | 000 4007 4      |          | white powder    |                |      |                  |       |  |
| asternGraphics | RCR Flooring Pi | roducts  | FIDIVI          |          | take me HOME    |                |      |                  |       |  |
| ♡ ≛            | $\heartsuit$    | <u>+</u> | $\heartsuit$    | <u>+</u> | ♡ ≛             |                |      |                  |       |  |
|                |                 |          |                 |          |                 |                |      |                  |       |  |
|                |                 |          |                 |          |                 |                |      |                  |       |  |
| -              |                 |          |                 |          | (n)             |                |      |                  |       |  |
|                |                 |          |                 |          | 0               |                |      |                  |       |  |
|                | 1274274035625   |          |                 |          |                 | ×              |      | Relevanz         | ~     |  |
| siert rot      | Chili 61174     |          | Comfort 640     | 14       | Gold 05         |                |      |                  |       |  |
| asternGraphics | Gabriel         |          | Gabriel         | 14       | EasternGraphics |                |      |                  |       |  |
| ♡ ≛            | $\heartsuit$    | <u>+</u> | $\heartsuit$    | <u>+</u> | ♡ ≛             |                |      | A call           |       |  |
|                |                 |          |                 |          |                 | 2              |      |                  |       |  |
|                |                 |          |                 |          |                 |                |      |                  | - 1   |  |
|                |                 |          |                 |          |                 | ice appliar    | nces | office furniture |       |  |
|                |                 |          |                 |          |                 | T3 Model       | C    |                  |       |  |
|                |                 |          | - peon.pioninei |          |                 | pCon.plan      | ner  | PCon.planner     |       |  |
|                |                 |          |                 |          |                 | -              |      | -<br>-           |       |  |
|                |                 |          |                 |          |                 |                |      |                  |       |  |
|                |                 | 1        | -               |          |                 |                | X    |                  |       |  |
|                |                 |          |                 |          |                 |                |      |                  |       |  |
|                |                 | PC<br>C  | C & laptos      |          |                 | office seating | ş    | tablets & cells  |       |  |
|                |                 |          |                 |          |                 |                |      |                  |       |  |

VED

# 82 BEARBEITUNG

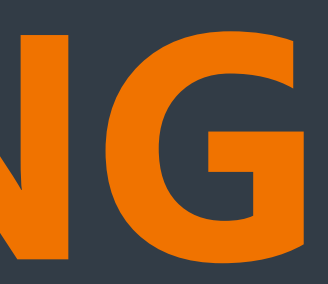

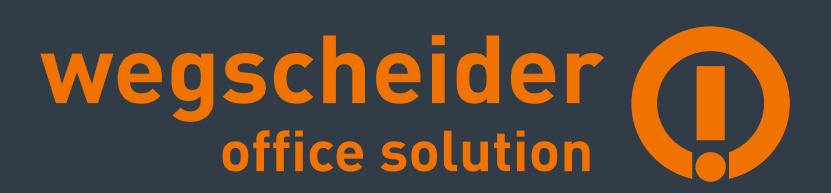

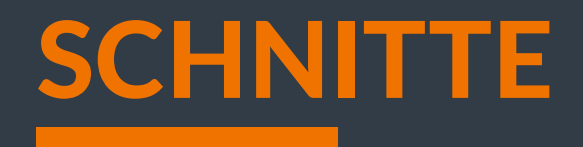

- Schnitte legen den visuellen Fokus auf einen Ausschnitt einer komplexen Zeichnung oder gewähren – unabhängig von Objektgrenzen – Einblicke in eine bestimmte Ebene der Planung.
- 3 Schnittmodi: Ebene, Region und Volumen
- Schnitte im Modell- und Layoutbereich
- Schnitte übernehmen
- Darstellung in:
  - Fotorealistische Bilder und Panoramen
  - Mit OpenGL berechnete Bilder und Panoramen
  - Vektorgrafiken
  - PDF-Exporte aus dem Layout-Bereich

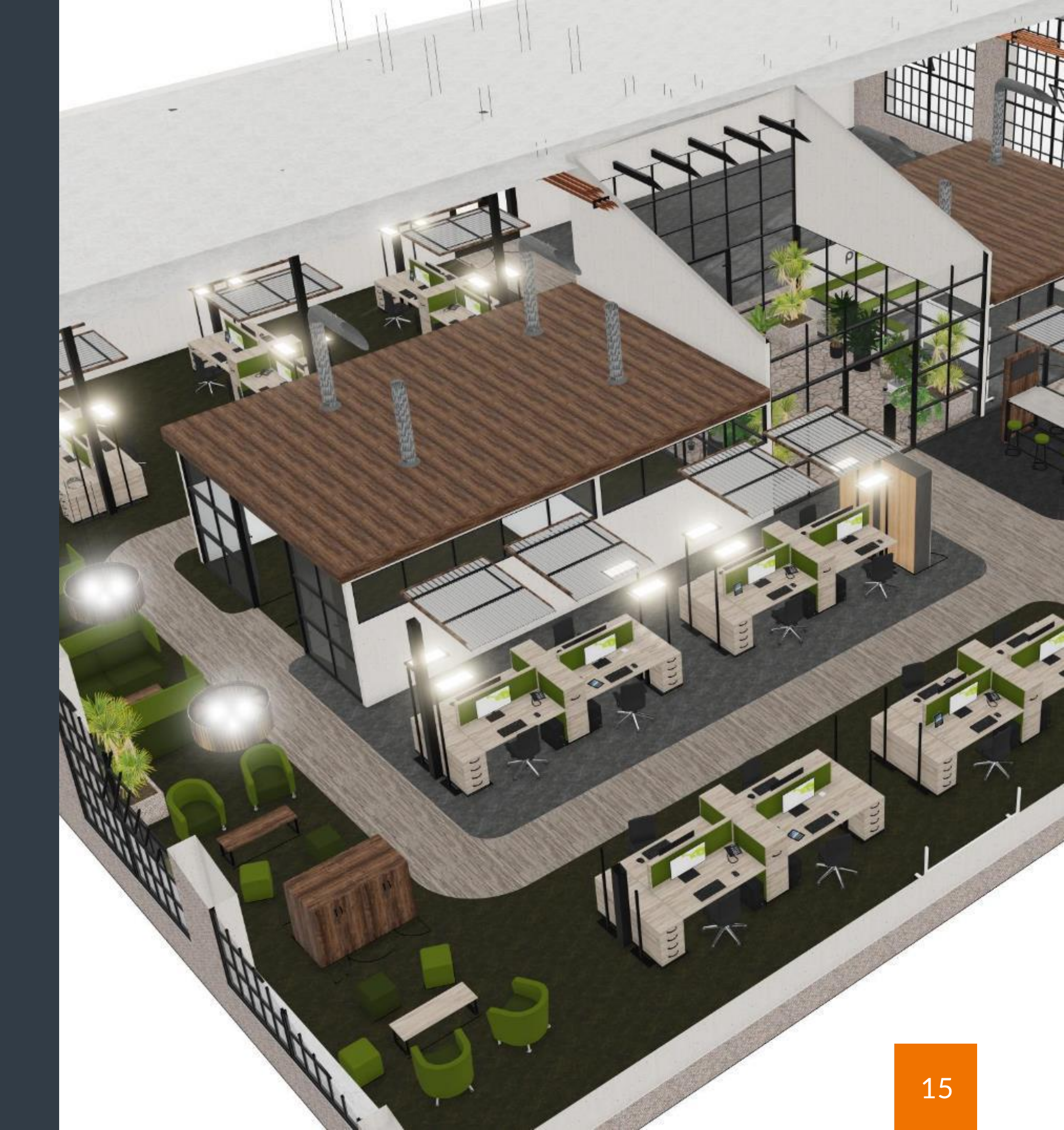

### **INTERNER SERVICE ZUM TEILEN**

#### UNTERSTÜTZUNG FÜR AR, 3D-MODELLE UND PANORAMABILDER

- Neuer interner Dienst zum Teilen von 3D-Modellen, AR-Inhalten und Panoramabildern
- Dieser Service kann direkt im pCon.planner, im Zusammenspiel mit Impress, genutzt werden
- Es wird keine Anmeldung und kein externer Dienst für die Nutzung des neuen Sharing-Services benötigt.
- Die erstellten Links sind temporär.

| C Einstellungen         |
|-------------------------|
| Cloud-Anbieter auswähle |
| Standard (?)            |
| O Dropbox               |
| O Microsoft OneDrive    |
| Zugangsdaten lösche     |
|                         |
|                         |

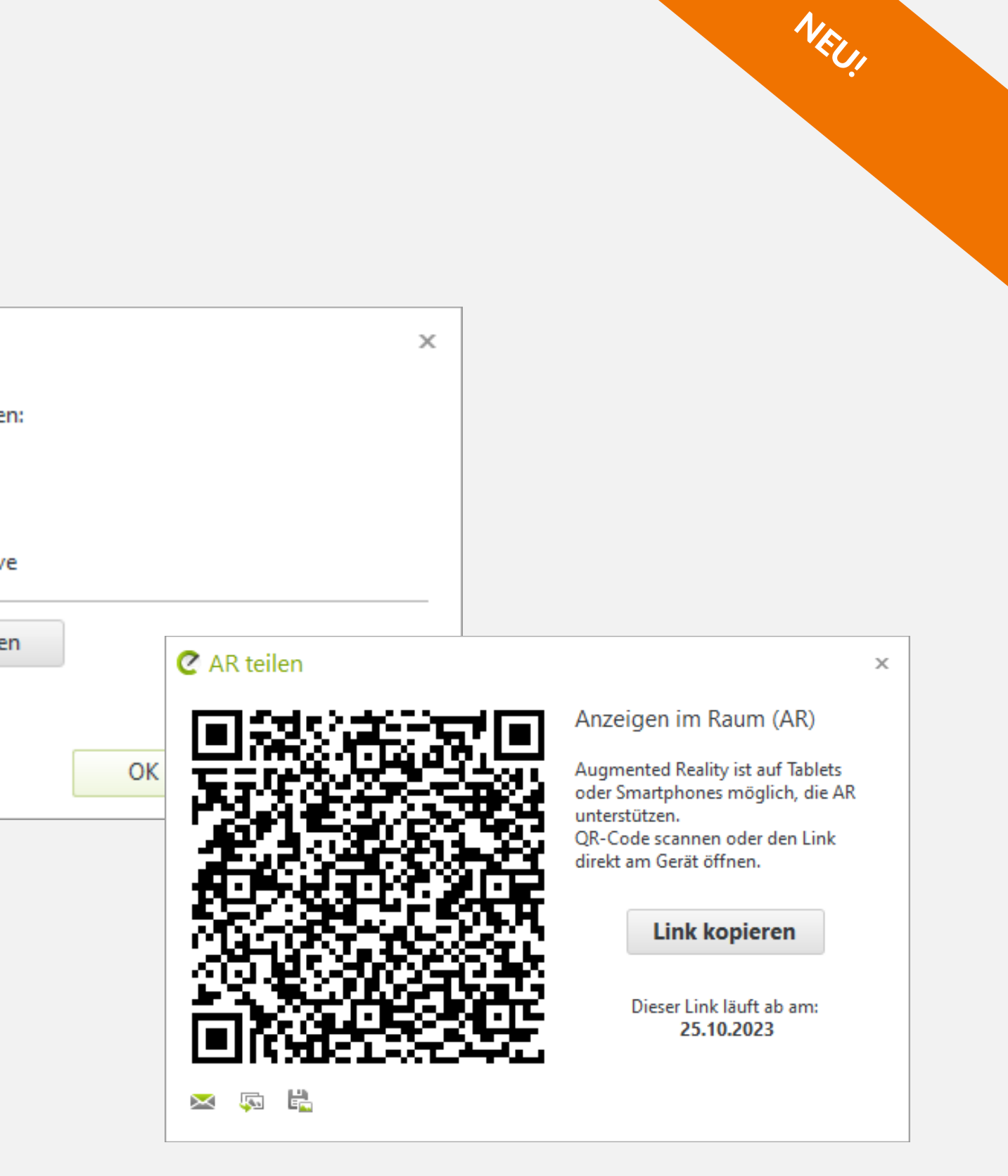

# IMPORT UND EXPORT

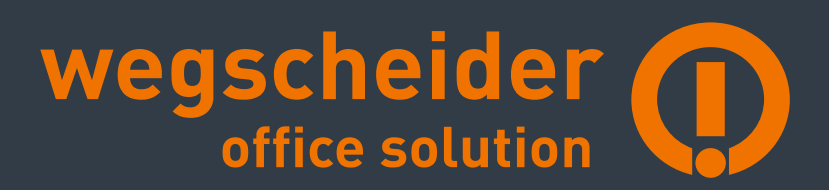

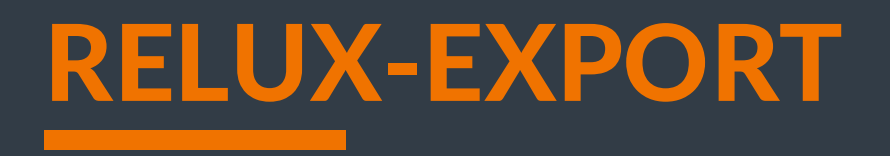

- Der neue RECADZ-Export verbindet den pCon.planner mit der Relux-Welt und der Lichtindustrie.
- Der Export umfasst die automatische Erfassung von Beleuchtungsszenarien in individuellen R\u00e4umen sowie \u00fcber mehrere R\u00e4ume.
- Alle Geometrien und grundlegende Materialinformationen sind in den Export eingeschlossen.

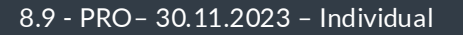

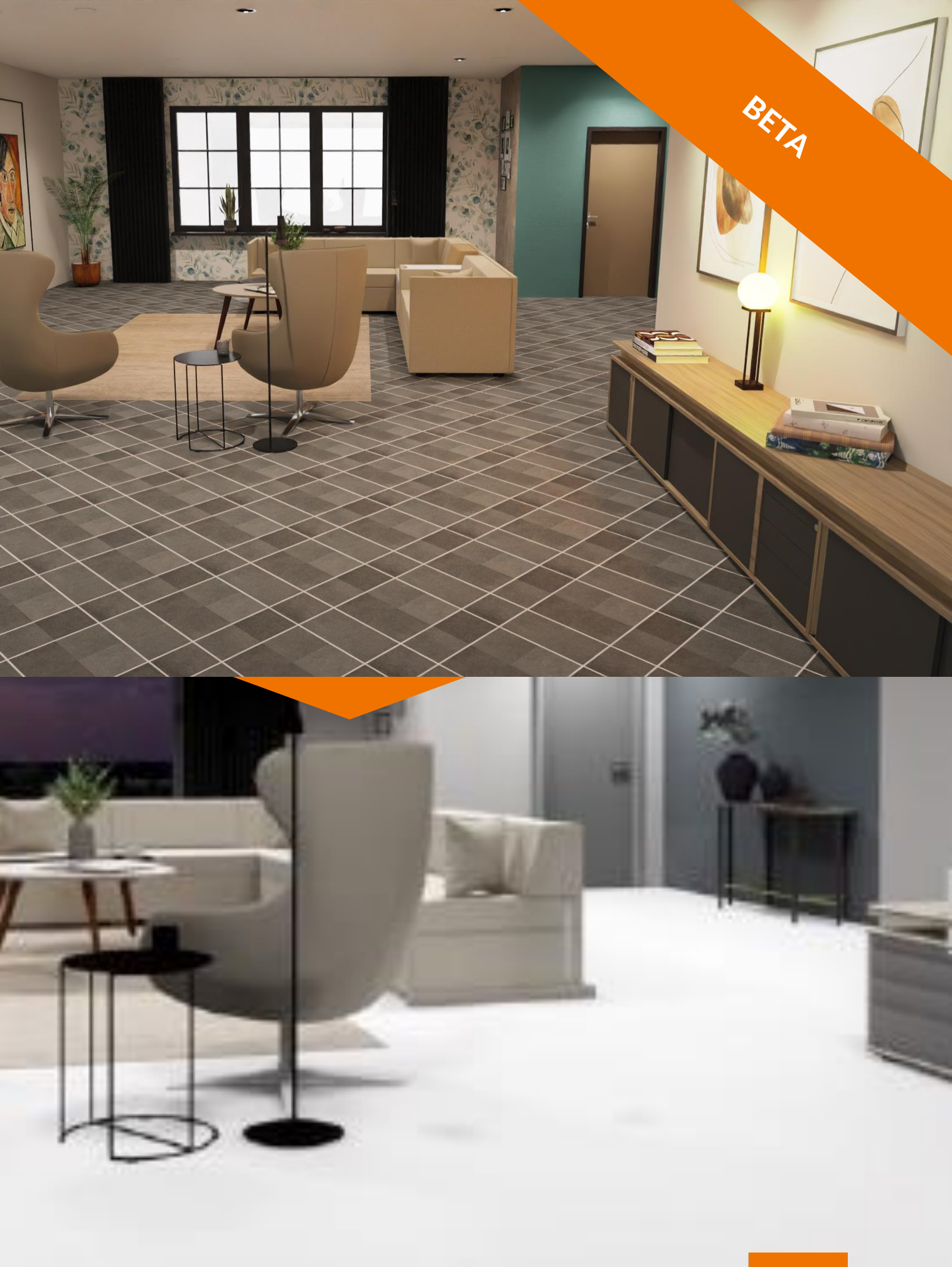